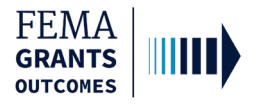

# Complete a Pass-through Subapplication

#### (AOR/SAR and SM Roles)

Start a Subapplication

Subapplicant Information

**Contact Information** 

Community

Scope of Work

Schedule

Budget

**Cost-effectiveness** 

Evaluation

**Comments and Attachments** 

Assurances and Certifications

**Review and Submit** 

Sign and Submit

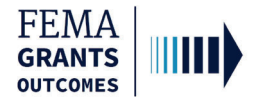

### **Start a Subapplication**

#### Step 1:

To start a new subapplication, scroll through your list of grants under the **Apply for a new grant** section. Locate the subapplication you want to start and select **Start subapplication**. A new window will open.

| FEMA GO IIII) Grants - Organizations -                                                                                                    | Grant/Subgrant ID Q 2 FnAor LnAor -                                                                                                    |
|----------------------------------------------------------------------------------------------------|----------------------------------------------------------------------------------------------------|
| My work                                                                                                    | Apply for a new grant                                                                                                    |
| My grants (4) My subgrants (0) My awards (0)<br>FMA-2023<br>Application ID: EMA-2023-FM-010<br>Due date: 01/01/2100 3:00 pm EST<br>Modified date: Not available<br><u>Continue</u> | Sort by: Application period  Ascending (A-Z)  Descending (Z-A) Fiscal Year 2023 Flood Mitigation Assistance Application period: 06/30/2023 - 12/31/2100 Start subapplication Start subapplication |

#### Step 2:

In the new window, select the Organization you are applying for from the dropdown menu.

#### Step 3:

Select the Organization you are applying to from the dropdown menu.

#### Step 4:

Create a new Subapplication title.

#### Step 5:

Subapplication type will be covered on the following page.

| itart a s    | subapplication                                     |
|--------------|----------------------------------------------------|
| Fiscal Ye    | ar 2023 Flood Mitigation Assistance subapplication |
| Organizatior | you are applying for                               |
| Select       | ~                                                  |
| Organizatior | you are applying to                                |
|              | <b>•</b>                                           |
| Subapplicati | on title                                           |
| L            |                                                    |
| Subapplicati | on type                                            |
|              | v                                                  |
| Start your   | subapplication                                     |
| Cancel       |                                                    |
| · Canoci     |                                                    |

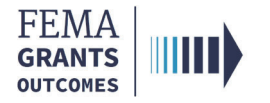

# **Start a Subapplication Continued**

#### Step 5:

Select a Subapplication type.

| Subapplication type  |        |
|----------------------|--------|
| Select               | $\sim$ |
| Select               |        |
| Management cost      |        |
| Plan                 |        |
| Project              |        |
| Project scoping      |        |
| Technical assistance |        |
|                      |        |

**Management cost**—A separate subapplication for assistance to an applicant to manage its awarded subapplication(s).

Plan—A subapplication to develop or update a hazard mitigation plan.

**Project**—A subapplication for any mitigation activity to reduce risk, including education and outreach.

**Project scoping**—A subapplication to assist with the critical elements of developing other project subapplications. (Developing mitigation strategies, obtaining data, EHP compliance concerns, and other activities.)

**Technical assistance**—A subapplication for providing technical assistance to subapplicants as they develop their subapplications.

#### **Helpful Tip:**

This step is extremely important because the type you select affects the questions and sections you must complete within the subapplication. You also cannot change the subapplication type after you have selected start your subapplication.

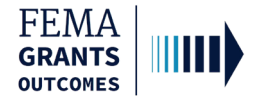

### **Subapplicant Information**

- Select **Type of submission** from the dropdown menu.
- Select **Subapplicant type** from the dropdown menu.
- Answer all questions.
- Once all questions have been answered, select Continue to move to the next section.

| FEMA GO IIII) Grants 🗸                                                                                                    | Organizations 👻                                                                                                    |                                                                                                    |                                                                      | Grant/Subgrant ID         | 🔍 💄 FnSar LnSar 👻                                      |
|----------------------------------------------------------------------------------------------------|----------------------------------------------------------------------------------------------------|----------------------------------------------------------------------------------------------------|----------------------------------------------------------------------|---------------------------|--------------------------------------------------------|
| ~                                                                                                    | Test                                                                                                    |                                                                                                    |                                                                      |                           | Status: Pending submission                             |
| Plan subapplication<br>Subapplicant information<br>Contact information<br>Community<br>Mitigation plan<br>Scope of work<br>Schedule<br>Budget | Subapplicant infor<br>Name of federal agency<br>FEMA<br>Type of submission<br>Application<br>Org Ser001 Blvd<br>Testington TN 37201 United             | mation<br>51032                                                                                                    | •                                                                    | ОМВ литоет: 1660-0072, Ең | oiration date: 10/31/2021 <u>View burden statement</u> |
| Evaluation                                                                                                    | State                                                                                                    | UEI-EFT                                                                                                    | DUNS #                                                               | EIN #                     |                                                        |
| Comments & attachments                                                                                                    | TN                                                                                                    | UEI900051032                                                                                                    | 900051032                                                            | 987654000                 |                                                        |
| Assurances and certifications                                                                                                    | Subapplicant type                                                                                                    |                                                                                                    |                                                                      |                           |                                                        |
| Review subapplication                                                                                                    | Local Government                                                                                                    |                                                                                                    |                                                                      |                           | *                                                      |
|                                                                                                    | Is the subapplicant subjec<br>Yes - This Pre-applicati<br>No, Program is not cove<br>No, Program has not be<br>Is the subapplicant deling<br>Yes<br>No | It to review by Executive Order 1<br>bn/application was made available<br>ared by E.O. 12372.<br>en selected by state for review.<br>uent on any federal debt? | 2372 Process?<br>to the Executive Order 12372 Process for review on: |                           |                                                        |
|                                                                                                    | Continue                                                                                                    |                                                                                                    |                                                                      |                           |                                                        |

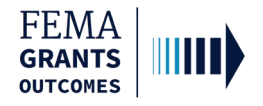

### **Contact Information**

- Add a Subrecipient Authorized Representative (SAR).
- Add a Point of Contact. In the POC window, enter all the individual's information, including two phone numbers and their mailing address.
- Select Continue to move to the next section.

| FEMA GO                       | nts                                            |                             |                                        | Grant/Subgrant ID                     | 🔍 💄 FnSar LnSar 🝷                                       |
|-------------------------------|------------------------------------------------|-----------------------------|----------------------------------------|---------------------------------------|---------------------------------------------------------|
|                               | * Test                                         |                             |                                        |                                       | Status: Pending submission                              |
| Plan subapplication           |                                                |                             |                                        | OMB number: 1660                      | 0072, Expiration date: 10/31/2021_View burden statement |
| Subapplicant information      | Contact information                            |                             |                                        |                                       |                                                         |
| Community                     |                                                | 11 10-11-1                  |                                        |                                       |                                                         |
| Mitigation plan               | Subrecipient Authorized Represent              | ative (SAR)                 |                                        |                                       |                                                         |
| Scope of work                 |                                                |                             |                                        |                                       |                                                         |
| Schedule                      | FREM LITEM                                     | 5555551212                  |                                        | Mailing address                       | (Delete                                                 |
| Evaluation                    |                                                | TOR                         |                                        |                                       | Delete                                                  |
| Comments & attachments        | test.ser001.fm.sar.51032@test.com              |                             |                                        |                                       |                                                         |
| Assurances and certifications | Add a SAR                                      |                             |                                        |                                       |                                                         |
| Review subapplication         | Point(s) of contact                            |                             |                                        |                                       |                                                         |
|                               |                                                |                             |                                        |                                       |                                                         |
|                               | FnOm Sm LnOm Sm                                | Primary phone               | Additional phones                      | Mailing address                       | ∕Edit                                                   |
|                               | Professor blue                                 | Work                        | Mobile                                 | Apt. B<br>Juneau AK 99490             |                                                         |
|                               |                                                | Fax                         |                                        |                                       |                                                         |
|                               | test.ser001.om.op.sm.51032@test.com            | Tax                         |                                        |                                       |                                                         |
|                               | Add a point of contact                         |                             |                                        |                                       |                                                         |
|                               |                                                |                             |                                        |                                       |                                                         |
|                               | Continue                                       |                             |                                        |                                       |                                                         |
|                               |                                                |                             |                                        |                                       |                                                         |
| Add SAR                       |                                                |                             |                                        |                                       |                                                         |
| Select the user being adde    | ed as a SAR                                    |                             |                                        |                                       |                                                         |
| Select                        |                                                |                             | ~                                      |                                       |                                                         |
| Add this SAR                  |                                                |                             |                                        |                                       |                                                         |
| X Cancel                      |                                                |                             |                                        |                                       |                                                         |
|                               |                                                |                             |                                        |                                       |                                                         |
|                               |                                                |                             |                                        |                                       |                                                         |
| Add Point o                   | of Contact                                     |                             |                                        |                                       |                                                         |
| Select a point of cont        | tact from the dropdown list of team members as | sociated with your organiza | tion. If the point of contact is not I | listed, select "New contact".         |                                                         |
|                               |                                                | , , , , ,                   |                                        | • • • • • • • • • • • • • • • • • • • |                                                         |
| Add a point of conta          | act                                            |                             |                                        |                                       |                                                         |
| Select                        |                                                |                             |                                        |                                       | ~                                                       |

#### **Helpful Tip:**

Two phone numbers are required within the point of contact section, or you will receive an error.

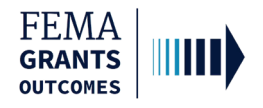

# Community

- In this section, you will identify communities that will benefit from this activity. Select Find communities. This will open a new window.
- In the new window, select Search and an automated list of communities should appear. From this list, select the applicable communities.
- Attach any applicable documents.
- Select Continue to move to the next section.

| FEMA GO IIIII) Grants -       | Organizations -       |                                         |                                             | Grant/Subgrant II               | D                                | 🔍 💄 FnSar LnSar 👻                        |
|-------------------------------|-----------------------|-----------------------------------------|---------------------------------------------|---------------------------------|----------------------------------|------------------------------------------|
| «                             | Test                  |                                         |                                             |                                 |                                  | Status: Pending submission               |
| Plan subapplication           | icst                  |                                         |                                             |                                 | OMB number: 1660-0072, Expiratio | n date: 10/31/2021 View burden statement |
| Subapplicant information      | Community             |                                         |                                             |                                 |                                  |                                          |
| Contact information           | Please provide the fo | llowing information. If the Congress    | ional district number for your community    | does not display correctly, ple | ase contact your State NFIP      | coordinator.                             |
| Mitigation plan               | Add Communiti         | ies                                     |                                             |                                 |                                  |                                          |
| Scope of work                 | Please find the comm  | nunity(ies) that will benefit from this | mitigation activity by clicking on the Find | i communities button. If needed | d, modify the Congressional I    | District number for each                 |
| Schedule                      | State NFIP coordinate | or so that the updated U.S. Congre      | ssional District number can be updated i    | in the Community Information S  | System (CIS) database.           | E. Tou should also houry your            |
| Budget                        | Q Find commun         | nities                                  |                                             |                                 |                                  |                                          |
| Evaluation                    | Please provide any    | additional comments below (opti         | onal).                                      |                                 |                                  |                                          |
| Comments & attachments        | r lease provide any   |                                         | onup                                        |                                 |                                  |                                          |
| Assurances and certifications |                       |                                         |                                             |                                 |                                  |                                          |
| Review subapplication         |                       |                                         |                                             |                                 |                                  |                                          |
|                               | Attachments           |                                         |                                             |                                 |                                  |                                          |
|                               | 1. Attach a do        | cument Maxim                            | um file size: 1 GB                          |                                 |                                  |                                          |
|                               |                       |                                         |                                             |                                 |                                  |                                          |
|                               | Filename              | Date uploaded                           | Uploaded by                                 | File size                       | Description                      | Action                                   |
|                               |                       |                                         |                                             |                                 |                                  |                                          |
|                               | Continue              |                                         |                                             |                                 |                                  |                                          |
|                               |                       |                                         |                                             |                                 |                                  |                                          |
|                               |                       |                                         |                                             |                                 |                                  |                                          |

| Find communit                                            | t <b>y</b>                        |                                                               |                                                        |
|----------------------------------------------------------|-----------------------------------|---------------------------------------------------------------|--------------------------------------------------------|
| Communities that match yo<br>column. When finished, clic | our search crite<br>k the Add Con | ria are listed below. To select one or mo<br>munities button. | ore communities, select the check box under the Select |
| State                                                    |                                   | Community name (optional)                                     | County name (optional)                                 |
| Tennessee                                                | ~                                 |                                                               |                                                        |
| Q Search                                                 |                                   |                                                               |                                                        |
| × Cancel                                                 |                                   |                                                               |                                                        |

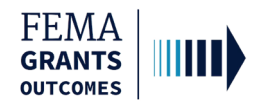

# Scope of Work

- Enter a **Subapplication title** to include the type of activity and location.
- Select a Primary activity type, a Primary sub-activity type, and any additional activity types.
- Complete the required text fields in the main body.
- Attach any applicable documents.
- Select Continue to move on to the next section.

#### Scope of work

The project Scope of Work (SOW) identifies the eligible activity, describes what will be accomplished and explains how the mitigation activity will be implemented. The mitigation activity must be described in sufficient detail to verify the cost estimate. All activities for which funding is requested must be identified in the SOW prior to the close of the application period. FEMA has different requirements for project, planning and management cost SOWs.

#### Subapplication title (include type of activity and location)

| te | st2 |
|----|-----|
|    |     |

#### Activities

Primary activity type

Select

Geographic areas description

| Attachments       |               |                        |            |           |             |        |
|-------------------|---------------|------------------------|------------|-----------|-------------|--------|
| 1 Attach a docume | nt            | Maximum file size: 1 G | 3B         |           |             |        |
| Filename          | Date uploaded | Up                     | ploaded by | File size | Description | Action |
| Continue          |               |                        |            |           |             |        |

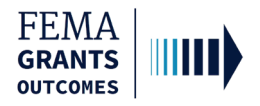

# Schedule

- This section involves specifying a work schedule for any activities.
- Select Add a task for each activity. In the new window that opens, enter a task name, task description, start month, and the duration of the task in months. You can enter multiple tasks, but there must be at least one.
- Add overall estimated duration for your proposed activities, expressed in months.
- Add proposed project start and end dates.
- Select Continue to move on to the next section.

| FEMA GO IIIII) Grants -                                                                                                    | Organizations -                                                                                                    | Grant/Subgrant ID  | 🔍 💄 FnSar LnSar 👻                                                                            |
|----------------------------------------------------------------------------------------------------|----------------------------------------------------------------------------------------------------|--------------------|----------------------------------------------------------------------------------------------|
| «<br>Plan subapplication                                                                                                    | Test                                                                                                    | OMB number: 1660   | Status: Pending submission<br>0072, Expiration date: 10/31/2021 <u>View burden statement</u> |
| Subapplicant information<br>Contact information<br>Community<br>Mitigation plan<br>Scope of work<br>Schedule<br>Budget<br>Evaluation<br>Comments & attachments | Schedule Specify the work schedule for the mitigation activities. Add tasks to the schedule Please include all tasks necessary to implement this mitigation activity; include descriptions and estim Add a task Add a task Estimate the total duration of your proposed activities (in months). Proposed project start and end dates | nated time frames. |                                                                                              |
| Assurances and certification                                                                                                    | Start Date (MM/DD/YYYY) End Date (MM/DD/YYYY) Continue                                                                                                    |                    |                                                                                              |

| Add a task                |  |   |
|---------------------------|--|---|
| Task description          |  |   |
| Start month (number)      |  | A |
| Task duration (in months) |  |   |
| Save task                 |  |   |

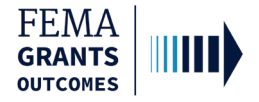

# Budget

- The information you add to the budget must directly link to your scope of work and work schedule.
- Select Add cost type. An additional window will open where you can select a cost type.
- Once a cost type is added, an additional blue section will appear in the main body where you must select Add an item. A new window will open, and you can fill out fields pertaining to the cost item. You must add at least one item greater than \$0 for your cost estimate.
- Be sure to review the Cost estimate for accuracy and add any additional information, as needed.

| FEMA GO IIIII) Grants -                                                                                                    | Organizations 👻                                                                                                    | Grant/Subgrant ID                                                                                                    | 🝳 💄 FnSar LnSar 👻                |
|----------------------------------------------------------------------------------------------------|----------------------------------------------------------------------------------------------------|----------------------------------------------------------------------------------------------------|----------------------------------|
| «                                                                                                    | Test                                                                                                    | St                                                                                                    | atus: Pending submission         |
| Plan subapplication                                                                                                    | lest                                                                                                    | OWB number: 1660-0072, Expiration date                                                                                                    | 10/31/2021 View burden statement |
| Subapplicant information                                                                                                    | Budget                                                                                                    |                                                                                                    |                                  |
| Contact information                                                                                                    | Budget cost estimate and management cost (optional)                                                                                     | should directly link to your scope of work and work schedule. You must add at least one item(s) greater than \$0 for your cost estimate. Once y                                                                                     | ou have added item(s)            |
| Mitigation plan                                                                                                    | for your cost estimate, you may then add the item(s) for<br>project. Once you have completed this section, please                       | management cost (optional). As necessary, please adjust your tederalinon-tederal cost shares and add the non-tederal funding source(s) you<br>click the Continue button at the bottom of this page to navigate to the next section. | i are planning to use this       |
| Scope of work                                                                                                    | Add budget cost types and item(s)                                                                                                    |                                                                                                    |                                  |
| Schedule                                                                                                    | Click the Add cost type button below to add cost type of<br>button again to add management costs (ontional) and a                       | ost estimate and then click the Add item(s) button to add the item(s) for the cost estimate. After adding items to your cost estimate, you may the policable items                                                                  | en select Add cost type          |
| Budget                                                                                                    |                                                                                                    | A human a ranta.                                                                                                    |                                  |
| Evaluation                                                                                                    | + Add cost type                                                                                                    | C-                                                                                                    | and totals \$0                   |
| Comments & attachments                                                                                                    |                                                                                                    | Gr                                                                                                    | and total: \$0                   |
| Assurances and certifications                                                                                                    |                                                                                                    |                                                                                                    |                                  |
| Review subapplication                                                                                                    | Please provide any additional comments below (op                                                                                        | tional).                                                                                                    |                                  |
| Add a cost type<br>Select cost type below:<br>Select<br>Add this cost type<br>× Cancel<br>Cost type: Cost est<br>× Delete this cost type<br>Cost estmate is the line item(s<br>button. Click anywhere within of<br>Cost ftems | timate<br>s) budget to support the scope of work for the execution and cor<br>each row or the arrow to edit or delete the line item(s). | \$20,000.00<br>mpletion of the project. Be sure to include the cost associated with revisions/formal adoption. To add a line item, please click on the Add an item                                                                  |                                  |
| Add a new item                                                                                                    |                                                                                                    |                                                                                                    |                                  |
| Item<br>Other (Explain)                                                                                                    | ~                                                                                                    |                                                                                                    |                                  |
| Other description                                                                                                    |                                                                                                    |                                                                                                    |                                  |
|                                                                                                    |                                                                                                    |                                                                                                    |                                  |
| Quantity Unit of measure Select                                                                                                    | Unit price Unit total                                                                                                    |                                                                                                    |                                  |
|                                                                                                    | - \$0.00                                                                                                    |                                                                                                    |                                  |
| Budget class<br>Select                                                                                                    | Pre-award                                                                                                    |                                                                                                    |                                  |
|                                                                                                    |                                                                                                    |                                                                                                    |                                  |

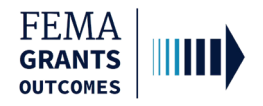

# **Budget Continued**

- Review the **Proposed Federal/Non-Federal share**.
- Input and adjust your Federal and Non-Federal Dollar amounts, as needed.
- Select the Add funding source button. A new window will open, and you can complete the required fields.
- Attach any applicable documents.
- Select Continue to move on to the next section.

| Cost share or matching means the portion of project costs not paid by federal funds.<br>Proposed federal vs. non-federal funding shares<br>Hazard miligation assistance (HMA) funds may be used to pay up to 75% federal sha<br>Resilience Zones (CDRZs) may be eligible for up to 90% federal share. Flood Mitigs<br>federal share. | are of the eligible activity costs. Building Resilient tion Assistance (FMA) and severe repetitive loss ( | Infrastructure and Communities (BRIC), Economica<br>SRL) properties may be eligible for up to 100% fedd | ally Disadvantaged Rural Communities (EDRCs) and Community Disaster<br>aral share. Repetitive loss (RL) properties may be eligible for up to 90% |
|----------------------------------------------------------------------------------------------------|----------------------------------------------------------------------------------------------------|----------------------------------------------------------------------------------------------------|----------------------------------------------------------------------------------------------------|
| Cost estimate                                                                                                    |                                                                                                    |                                                                                                    |                                                                                                    |
| Is this an Economically Disadvantaged Rural Community or Community Disaster<br><u>Resilience Zone?</u><br>This determines your federal/non-federal share ratio.<br>Yes<br>No                                                                                                    | Proposed fed<br>Proposed no                                                                               | % Percentage<br>Ieral share 75.00<br>n-federal share 25.00                                              | \$ Dollar amount<br>\$15,000.00<br>\$5,000.00<br>Based on total budget cost: \$20,000.00                                                         |
| Instruction of the total costs of the program provided by the non-rederal entity in the<br>period along with federal funds to satisfy the matching requirements.                                                                                                    | e form of in-kind donations or cash match received                                                        | I from third parties of contributed by the agency. In-                                                  | kind contributions must be provided and cash expended during the project                                                                         |
| Funding source                                                                                                    |                                                                                                    |                                                                                                    |                                                                                                    |
|                                                                                                    |                                                                                                    |                                                                                                    |                                                                                                    |
| Name of source agency                                                                                                    | Funding amount                                                                                            | % Non-federal share by source                                                                           |                                                                                                    |
| Name of source agency<br>Funding type                                                                                                    | Funding amount<br>S<br>Date of availability<br>(MM/DD/YYYY)                                               | % Non-federal share by source<br>Fund commitment letter date<br>(MM/DD/YYYY)                            |                                                                                                    |
| Name of source agency Funding type Select                                                                                                    | Funding amount<br>S<br>Date of availability<br>(MM/DD/YYYY)                                               | % Non-federal share by source<br>Fund commitment letter date<br>(MM/DD/YYYY)                            |                                                                                                    |

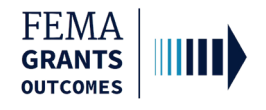

#### **Cost-effectiveness**

- Select the applicable cost-effectiveness determinations and fill out required information. You must
  select at least one option but there is no limit to how many you can select.
  - o If Not applicable is selected, then you must provide a justification.
- Enter the required **project cost information** in the text fields.
- Select an option for each of the required questions.
- Enter any optional comments and attach any applicable documents.
- Select Continue to move on to the next section.

| Cost-effectiveness                                                    |             |           |             |        |
|-----------------------------------------------------------------------|-------------|-----------|-------------|--------|
| How was cost-effectiveness determined for this project?               |             |           |             |        |
| BCA completed in FEMA's BCA toolkit                                   |             |           |             |        |
| Pre-calculated benefits                                               |             |           |             |        |
| Substantial Damage in Special Flood Hazard Area                       |             |           |             |        |
| Other BCA methodology approved by FEMA in writing                     |             |           |             |        |
| Not applicable                                                        |             |           |             |        |
| What are the total project benefits? (\$)                             |             |           |             |        |
| S                                                                     |             |           |             |        |
| What is the total project cost? (\$)                                  |             |           |             |        |
| S                                                                     |             |           |             |        |
| What is the benefit-cost ratio (BCR) for the entire project?          |             |           |             |        |
| Was sea level rise incorporated into the flood elevations in the BCA? |             |           |             |        |
| O Yes                                                                 |             |           |             |        |
| O No                                                                  |             |           |             |        |
| Were environmental benefits added to the project benefits?            |             |           |             |        |
| ) Yes                                                                 |             |           |             |        |
| O No                                                                  |             |           |             |        |
| Were social benefits added to the project benefits?                   |             |           |             |        |
| ⊖ Yes                                                                 |             |           |             |        |
| O No                                                                  |             |           |             |        |
| Please provide any additional comments below (optional).              |             |           |             |        |
|                                                                       |             |           |             |        |
|                                                                       |             |           |             | 1      |
| Attachments                                                           |             |           |             |        |
| 1 Attach a document                                                   |             |           |             |        |
| Filename Date uploaded                                                | Uploaded by | File size | Description | Action |
|                                                                       |             |           |             |        |
|                                                                       |             |           |             |        |
| Continue                                                              |             |           |             |        |

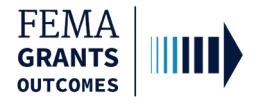

#### **Evaluation**

- Select **Yes** or **No** for each question and provide written responses as requested.
- Attach any applicable documents.
- Select Continue to move on to the next section.

| Evaluation                                                                        |                                                  |                                                 |                                     |                                                 |                            |
|-----------------------------------------------------------------------------------|--------------------------------------------------|-------------------------------------------------|-------------------------------------|-------------------------------------------------|----------------------------|
| Is the applicant participating in the Com                                         | mmunity Rating System (CRS)?                     |                                                 |                                     |                                                 |                            |
| ) Yes                                                                             |                                                  |                                                 |                                     |                                                 |                            |
| O No                                                                              |                                                  |                                                 |                                     |                                                 |                            |
| Is the applicant a Cooperating Technica                                           | al Partner (CTP)?                                |                                                 |                                     |                                                 |                            |
| ) Yes                                                                             |                                                  |                                                 |                                     |                                                 |                            |
| O No                                                                              |                                                  |                                                 |                                     |                                                 |                            |
| Was this application generated from a p<br>financial Direct Technical Assistance? | previous FEMA HMA Advance Assistance or Project  | ct Scoping award or any other federal grant awa | rd, or the subapplicant is a past n | ecipient of Building Resilient Infrastructure a | nd Communities (BRIC) non- |
| ) Yes                                                                             |                                                  |                                                 |                                     |                                                 |                            |
| O No                                                                              |                                                  |                                                 |                                     |                                                 |                            |
| Has the applicant adopted building code                                           | les consistent with the international codes?     |                                                 |                                     |                                                 |                            |
| ) Yes                                                                             |                                                  |                                                 |                                     |                                                 |                            |
| O No                                                                              |                                                  |                                                 |                                     |                                                 |                            |
| Have the applicant's building codes bee                                           | en assessed on the Building Code Effectiveness G | rading Schedule (BCEGS)?                        |                                     |                                                 |                            |
| ) Yes                                                                             |                                                  |                                                 |                                     |                                                 |                            |
| O No                                                                              |                                                  |                                                 |                                     |                                                 |                            |
| Describe involvement of partners to ent                                           | hance the mitigation activity outcome.           |                                                 |                                     |                                                 |                            |
| Additional comments (optional)                                                    |                                                  |                                                 |                                     |                                                 | Ji.                        |
| Attachments                                                                       |                                                  |                                                 |                                     |                                                 | li                         |
| 1 Attach a document                                                               | Maximum file size: 1 GB                          |                                                 |                                     |                                                 |                            |
| Filename Dat                                                                      | ate uploaded                                     | Uploaded by                                     | File size                           | Description                                     | Action                     |
|                                                                                   |                                                  |                                                 |                                     |                                                 |                            |
| Continue                                                                          |                                                  |                                                 |                                     |                                                 |                            |

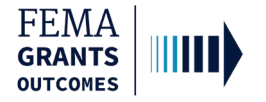

#### **Comments & Attachments**

- Review attachments for accuracy and add any comments, as needed.
- Select Continue to move on to the next section.

| FEMA GO IIIII) Grants -                    | Organizations -                   |                                                                          |
|--------------------------------------------|-----------------------------------|--------------------------------------------------------------------------|
| «                                          | test                              | Status: Pending submission                                               |
| Project scoping                            |                                   | OMB number: 1660-0072, Expiration date: 10/31/2021 View burden statement |
| Subapplication<br>Subapplicant information | Comments & attachments            |                                                                          |
| Contact information                        | Community                         | 1 comment, 1 attachment                                                  |
| Community<br>Mitigation plan               | Mitigation plan                   | 1 comment, 1 attachment                                                  |
| Scope of work                              | <ul> <li>Scope of work</li> </ul> | 1 comment, 1 attachment                                                  |
| Schedule                                   | ▶ Budget                          | 1 comment, 1 attachment                                                  |
| Budget                                     | Cost-effectiveness                | 1 comment, 1 attachment                                                  |
| Cost-effectiveness<br>Evaluation           | Evaluation                        | 1 comment, 1 attachment                                                  |
| Comments & attachments                     | Continue                          |                                                                          |
| Assurances and certifications              |                                   |                                                                          |
| Review subapplication                      |                                   |                                                                          |

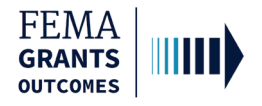

### **Assurances and Certifications**

- Select the checkbox if submitting a SF-LLL is not required. If you have selected the box, you can select Continue and move to the next section.
- If an SF-LLL is required, you **MUST** answer the dropdown questions.
- Select Continue to move on to the next section.

| FEMA GO IIII) Grants -        | Organizations •                                                                                                    | Grant/Subgrant ID                                                                    | 🔍 💄 FnAor LnAor 👻                                      |
|-------------------------------|----------------------------------------------------------------------------------------------------|--------------------------------------------------------------------------------------|--------------------------------------------------------|
| «                             | test                                                                                                    |                                                                                      | Status: Pending submission                             |
| Project scoping               |                                                                                                    | OMB number: 1660-0                                                                   | 072, Expiration date: 10/31/2021 View burden statement |
| Subapplicant information      | Assurances and certifications                                                                                                    |                                                                                      |                                                        |
| Contact information           | SF-LLL: Disclosure of Lobbying Activities                                                                                                    |                                                                                      |                                                        |
| Community                     | ······································                                                                                                    | OMB number: 4040-001                                                                 | 3, Expiration date: 02/28/2025 View burden statement   |
| Mitigation plan               | Complete only if the applicant is required to do so by 44 C.F.R. part 18. Generally disclosure is required when applying for a grant of more than \$100,000 and if any funds other                                                                                                    | than Federal appropriated funds have                                                 | e been paid or will be paid to any person              |
| Scope of work                 | for influencing or attempting to influence an officer or employee of any agency, a Member of Congress, an officer or employee of Congress, or an employee of a Member of Con-<br>agreement, the undersigned shall complete and submit Standard Form-LLL, "Disclosure Form to Report Lobbying," in accordance with its instructions. Further, the recipient sha | ngress in connection with this Federal<br>all file a disclosure form at the end of e | contract, grant, loan, or cooperative                  |
| Schedule                      | occurs any event described in 44 C.F.R. ŧ 18.110(c) that requires disclosure or that materially affects the accuracy of the information contained in any disclosure form previous                                                                                                    | sly filed by the applicant.                                                          |                                                        |
| Budget                        | The applicant is not currently required to submit the SF-LLL                                                                                                    |                                                                                      |                                                        |
| Cost-effectiveness            | 1. Type of federal action:                                                                                                    |                                                                                      |                                                        |
| Evaluation                    | select                                                                                                    |                                                                                      | ¥                                                      |
| Comments & attachments        | 2. Status of federal action:                                                                                                    |                                                                                      |                                                        |
| Assurances and certifications | Select                                                                                                    |                                                                                      | ×                                                      |
| Review subapplication         | 3. Report Type:                                                                                                    |                                                                                      |                                                        |
|                               | Select                                                                                                    |                                                                                      | v                                                      |
|                               | 4. Name and address of reporting entity:                                                                                                    |                                                                                      |                                                        |
|                               | O Prime                                                                                                    |                                                                                      |                                                        |
|                               | SubAwardee                                                                                                    |                                                                                      |                                                        |
|                               | Name                                                                                                    |                                                                                      |                                                        |
|                               |                                                                                                    |                                                                                      |                                                        |
|                               | Street 1                                                                                                    |                                                                                      |                                                        |
|                               |                                                                                                    |                                                                                      |                                                        |
|                               |                                                                                                    |                                                                                      |                                                        |

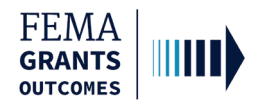

### **Review and Submit**

- Errors within the subapplication are shown here with red exclamation marks and must be fixed before you can submit the subapplication for signature.
- Once all errors are resolved, select Submit for signature button in the upper right corner to send the application to the SAR or AOR for a review and signature.

| FEMA GO                                                                        | Organizations • Grant/Subgr                                                                                                    | rant ID Q 🚨 EnAor LnAor 🗸                                                                                   |
|--------------------------------------------------------------------------------|----------------------------------------------------------------------------------------------------|----------------------------------------------------------------------------------------------------|
| «<br>Project scoping                                                           | test                                                                                                    | Status: Pending submission OMB number: 1660-0072, Expiration date: 10/31/2021, <u>View burden statement</u> |
| subapplication<br>Subapplicant Information<br>Contact Information<br>Community | Review subapplication Please select any of the following links to view or edit a particular section of your application. You may submit your application for signature once your application is complete and without any e | Submit for signature                                                                                        |
| Mitigation plan<br>Scope of work                                               | This application is ready to submit for signature<br>Submit this application for final signature to complete the application submission process.                                                                           |                                                                                                    |
| Schedule                                                                       | Subapplicant information                                                                                                    | <u>View/edit</u>                                                                                            |
| Budget                                                                         | Contact information                                                                                                    | View/edit                                                                                                   |
| Cost-effectiveness                                                             | Community                                                                                                    | <u>View/edit</u>                                                                                            |
| Comments & attachments                                                         | Mitigation plan                                                                                                    | View/edit                                                                                                   |
| Assurances and certifications                                                  | Scope of work                                                                                                    | View/edit                                                                                                   |
| Review subapplication                                                          | Schedule                                                                                                    | View/edit                                                                                                   |
|                                                                                | Budget                                                                                                    | View/edit                                                                                                   |
|                                                                                | Cost-effectiveness                                                                                                    | View/edit                                                                                                   |
|                                                                                | Evaluation                                                                                                    | View/edit                                                                                                   |
|                                                                                | Comments & attachments                                                                                                    | View/edit                                                                                                   |
|                                                                                | Assurances and certifications                                                                                                    | View/edit                                                                                                   |
|                                                                                |                                                                                                    |                                                                                                    |

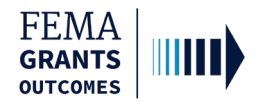

# Sign and Submit (SAR or AOR)

- The SAR or AOR must sign and submit the application before it goes to the AOR for a review. After you select submit for signature in the review section, a new section will appear within the left navigation and main body.
- Review each certification statement, select the checkboxes if you are providing your signature for the award, and enter your password to verify your signature.
- Select Submit to submit the subapplication or select Return to edit subapplication if edits are needed.
- Once the application is successfully submitted, you will be redirected back to the Subapplicant information page.

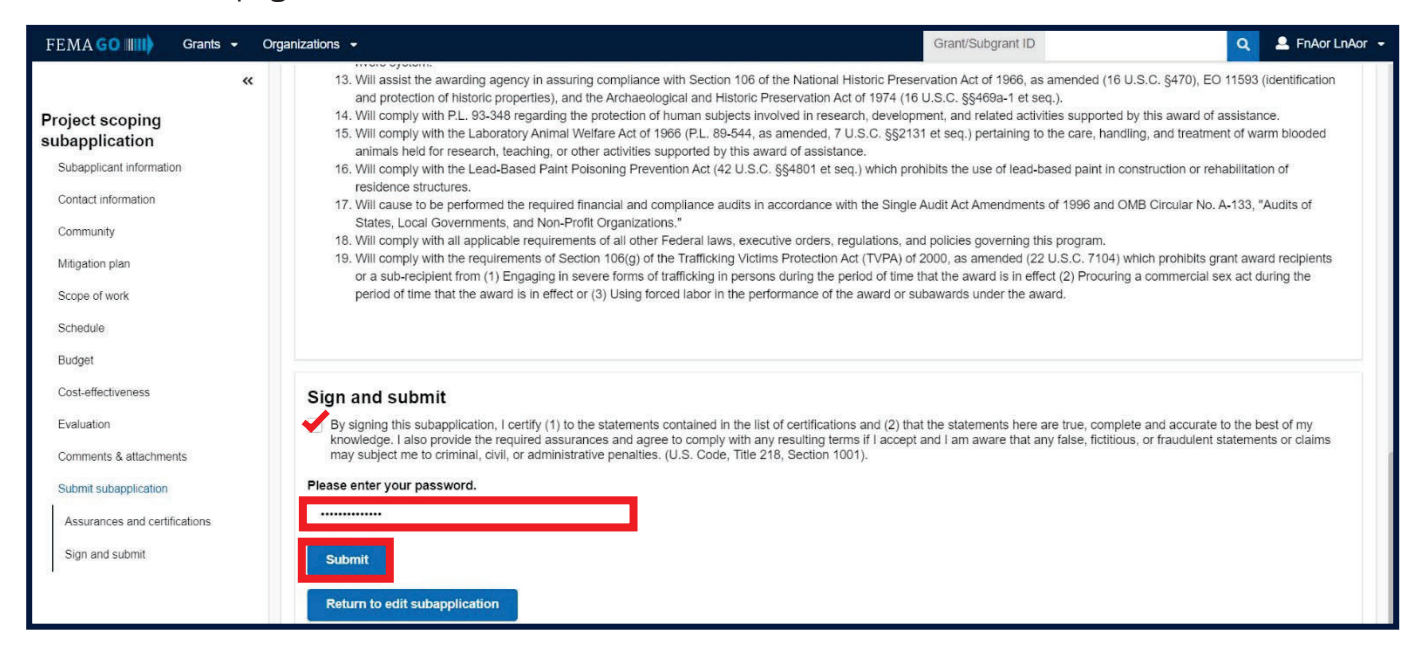

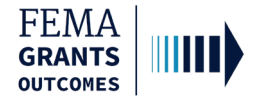

# Sign and Submit Continued

• After selecting submit, the status on the Subapplication landing page will state **Submitted to recipient**.

| «                                                  | Test1                                                                   |               |                   |           | Status: Submitted to recipient |
|----------------------------------------------------|-------------------------------------------------------------------------|---------------|-------------------|-----------|--------------------------------|
| Project subapplication<br>Subapplicant information | Subapplicant                                                            | information   |                   |           |                                |
| Contact information                                | Name of federal agen                                                    | су            | FEMA              |           |                                |
| Community                                          | Type of submission                                                      |               | Application       |           |                                |
| Mitigation plan                                    |                                                                         |               |                   |           |                                |
| Scope of work                                      | Org Ser001<br>51001 Org Ser001 BI                                       | DN 51001      |                   |           |                                |
| Schedule                                           | Testington, TN 37201                                                    | United States |                   |           |                                |
| Location                                           | State                                                                   | UEI-EFT       | DUNS #            | EIN #     |                                |
| Project location                                   | TN                                                                      | UEI900051001  | 900051001         | 987654000 |                                |
| Project benefiting area                            | Subapplicant type                                                       |               | State Government  |           |                                |
| Project impact area                                | Is the subapplicant subject to review by Executive Order 12372 Process? |               | No - Not selected |           |                                |
| Project site inventory                             | Is the subapplicant delinquent on any federal debt?                     |               | No                |           |                                |
| Budget                                             |                                                                         |               |                   |           |                                |
| Cost offectiveness                                 | Continue                                                                |               |                   |           |                                |